# Instrukcja do ćwiczenia nr 2 z MBI Adnotacja DNA

Wiktor Kuśmirek Robert Nowak

2025L

### 1 Wstęp

Nić DNA składa się z regionów kodujących i niekodujących. W regionach kodujących (eksonach) zawarta jest informacja o sekwencji aminokwasów w cząsteczce białka, regiony niekodujące (introny) rozdzielają eksony, ich rola w organizmie człowieka nie jest jeszcze do końca zbadana.

Przedmiotem niniejszego ćwiczenia jest adnotacja DNA, czyli identyfikacja regionów kodujących nici DNA i przypisanie im pełnionych w organizmie człowieka funkcji. Kolejnymi etapami ćwiczenia będą:

- zamaskowanie sekwencji repetytywnych proces maskowania sekwencji repetytywnych w wejściowej sekwencji DNA pozwoli na uzyskanie poprawniejszych wyników adnotacji
- mapowaniu znanych sekwencji białek i mRNA na sekwencje DNA (białka i mRNA są zakodowane w eksonach, zmapowanie pozwoli na oznaczenie sekwencji kodujących w wejściowym DNA)
- oznaczeniu sekwencji kodujących i niekodujących w wejściowej sekwencji DNA
- ekstrakcji sekwencji do dalszych analiz (geny)
- przypisaniu funkcji zidentyfikowanym genom

### 2 Adnotacja DNA

Instrukcja pokazuje poszczególne kroki na Ubuntu 24.04 w wersji 64 bitowej. Wymagania wstępne to instalacja aplikacji docker.

sudo apt-get install docker

#### 2.1 Sekwencje kontigów i aplikacje

Pobierz sekwencje kontigów badanego w ćwiczeniu organizmu oraz potrzebne do ćwiczenia aplikacje

```
sudo docker pull wkusmirek/repeatmasker
sudo docker pull wkusmirek/maker
wget path_to_genome
```

```
wget path_to_proteins
wget path_to_mRNA_transcripts
```

Odnośniki do danych (pliki FASTA) są dostępne na stronie przedmiotu MBI.

#### 2.2 Przygotowanie danych

Rozpakuj pobrane pliki FASTA, np:

gzip -d \*

Następnie z pliku zawierającego wyniki assemblingu (plik ze skafoldami) wybierz jedną sekwencję DNA. Proszę wybrać identyfikator sekwencji o indeksie numer\_indeksu mod 150. Jeżeli w numerze indeksu występują jakieś litery - pomijamy je. Rozważamy numer indeksu jednej osoby z zespołu. Przykładowo dla numeru 01027972 wybieramy identyfikator sekwencji z linii o indeksie 22 (1027972 mod 150 = 22). Proszę zamieścić w sprawozdaniu informacje o numerze indeksu oraz identyfikatorze wybranej sekwencji. Plik z mapowaniem indeksów na identyfikatory sekwencji dostępny jest na stronie przedmiotu. Po wybraniu identyfikatora sekwencji wybierz odpowiednią sekwencje z pliku ze skafoldami i zapisz ją w oddzielnym pliku o nazwie 'single scaffold.fa'.

#### 2.3 Maskowanie genomu

Wygeneruj zmodyfikowaną sekwencję DNA, która będzie miała zamaskowane (oznaczone symbolami 'N') podsekwencje powtarzające się. Wykorzystaj program RepeatMasker:

```
sudo docker run -it --rm -v /tmp:/tmp
-w /tmp wkusmirek/repeatmasker RepeatMasker
--species arabidopsis /tmp/single_scaffold.fa
```

Zapoznaj się z wygenerowanym plikiem oraz z logami aplikacji z konsoli. Porównaj pliki 'single scaffold.fa' i plik 'single scaffold.fa.masked'.

Odpowiedz w sprawozdaniu na następujące pytania:

- Ile nukleotydów zostało zamaskowanych?
- Czy zamaskowane nukleotydy były pojedyńczymi nukleotydami, czy ciągami nukleotydów?
- Kolejnym etapem ćwiczenia będzie zmapowanie sekwencji mRNA i białek na genom z zamaskowanymi sekwencjami repetytywnymi. W jaki sposób maskowanie sekwencji repetytywnych może wpłynąć na wynik mapowania?

#### 2.4 Mapowanie znanych sekwencji i adnotacja strukturalna

Adnotacja strukturalna dostarcza dodatkowych danych ułatwiających zidentyfikowanie struktur genowych. Główną metodą adnotacji jest zmapowanie białek i mRNA na genom. Wykorzystaj program Maker:

• wygeneruj pliki konfiguracyjne:

sudo docker run --rm -v /tmp:/tmp -w /tmp wkusmirek/maker maker -CTL

- zmodyfikuj plik 'maker\_opts.ctl', ustawiając odpowiednie ścieżki do plików dla opcji: 'genome', 'est', 'protein'. Ścieżka dla 'genome' powinna wskazywać na ścieżkę do zamaskowanego pliku 'single scaffold.fa.masked'.
- uruchom aplikcaję Maker

sudo docker run --rm -v /tmp:/tmp -w /tmp wkusmirek/maker maker

Zapoznaj się z wygenerowanym plikiem .gff. Przykładowa ścieżka do pliku .gff to:

```
/tmp/single_scaffold.fa.maker.output/single_scaffold.fa_datastore
/F8/34/HDID_contig0001624/HDID_contig0001624.gff
```

Ścieżka ta może nieznacznie różnić się w zależności od użytej sekwencji DNA. Wklej 10 pierwszych wierszy z tego pliku do sprawozdania.

Odpowiedz w sprawozdaniu na następujące pytania:

- Jakie informacje można odcztać z wygenerowanego pliku .gff?
- Oblicz ilość wygerowanych zdarzeń typu *expressed\_sequence\_match* i *protein\_match*. Co oznaczają wymienione typy zdarzeń?

#### 2.5 Adotacja funkcjonalna

Znajdź w pliku .gff wiersz opisujący fragment genu zawierający w opisie znacznik 'expressed sequence match'. Przykładowy wiersz może wyglądać w następujący sposób:

HDID\_scaffold0000001 blastn expressed\_sequence\_match 17669 18426 40 -. ID=HDID\_scaffold0000001:hit:57:3.2.0.0;Name=HDID\_0000675501-mRNA-1

Jeśli wiersz ze znacznikiem 'expressed\_sequence\_match' nie jest obecny w pliku gff, to powtórz całe ćwiczenie dla innej sekwencji wejściowej, która została wybrana na początku ćwiczenia. Sekwencje wybierz w sposób losowy, opisz w sprawozdaniu fakt braku 'expressed sequence match' oraz identyfikator nowej sekwencji.

Następnie z sekwencji FASTA, zapisanych na końcu pliku .gff, wyodrębnij sekwencję fragmentu genu. Dla zaprezentowanego powyżej wiersza należy z sekwencji o identyfikatorze HDID scaffold0000001 wyodrębnić sekwencję nukleotydów o indeksach 17669 – 18426.

Dla otrzymanej sekwencji przypisz funkcje zidentyfikowanym genom: użyj algorytmu BLASTX z bazy NCBI (https://blast.ncbi.nlm.nih.gov/Blast.cgi?LINK\_LOC=blasthome& PAGE\_TYPE=BlastSearch&PROGRAM=blastx) i wyszukaj opisy dla wybranych sekwencji genów. Wklej wyodrębnioną sekwencję DNA, nie zmieniaj żadnych opcji i kliknij przycisk "BLAST".

| -) → C ŵ                                                                                                    | ① ▲ https://blast.ncbi.nlm.nih.gov/Blast.cgi?LINK_LOC=blasthome&PAGE_TYPE=BlastSearch&PROGRAM=blastx                          |                                                              |
|----------------------------------------------------------------------------------------------------|----------------------------------------------------------------------------------------------------|--------------------------------------------------------------|
| NIH U.S. Nation                                                                                                    | IL Library of Medicine NCBI National Center for Biotechnology Information                                                     |                                                              |
| BLAST <sup>®</sup> » bla                                                                                                   | stx                                                                                                    |                                                              |
|                                                                                                    | Translated BLAST                                                                                                    | î: blastx                                                    |
| blastn blastp bl                                                                                                    | stx tblastn tblastx                                                                                                    |                                                              |
| Enter Query                                                                                                    | BLASTX search protein databases using a tra                                                                                   | nslated nucleotide query. more                               |
| Enter accession                                                                                                    |                                                                                                    |                                                              |
| AAATCGCACTTGAAAAG<br>TCTAAGGCTGATGTTTC<br>AACCGTACGCAGATGGC<br>TATTCTTAAGTTCCTTC<br>AGCAGAGCTCCAACAGC<br>TTACGCTGACGTTATTG | ARTICLTAC TLAGHAGEG COGANAMACTICGATATICGATEGO AND AND AND AND AND AND AND AND AND AND                                         |                                                              |
| Or, upload file                                                                                                    | Browse No file selected.                                                                                                    |                                                              |
| Genetic code                                                                                                    | Standard (1)                                                                                                    |                                                              |
| Job Title                                                                                                    |                                                                                                    |                                                              |
|                                                                                                    | Enter a descriptive title for your PLAST search                                                                               |                                                              |
|                                                                                                    | Enter a descriptive que for your BLAST search 😈                                                                               |                                                              |
| Aligh two or r                                                                                                    | lore sequences 🐨                                                                                                    |                                                              |
| Choose Sear                                                                                                    | ch Set                                                                                                    |                                                              |
| Database                                                                                                    | Non-redundant protein sequences (nr) 🗸 🎯                                                                                      |                                                              |
| Organism<br>Optional                                                                                                    | Enter organism parts or id, completions will be surgested                                                                     |                                                              |
|                                                                                                    | Enter organism name of ite-completions will be suggested                                                                      |                                                              |
| Exclude                                                                                                    |                                                                                                    |                                                              |
| Optional                                                                                                    |                                                                                                    |                                                              |
| Entrez Query<br>Optional                                                                                                   | You Tube Create custom database                                                                                               |                                                              |
|                                                                                                    | Enter an Entrez query to limit search 🥹                                                                                       |                                                              |
| BLAST                                                                                                    | Search database Non-redundant protein sequences (nr) using Blastx (search protein databases using a translated nucleotide que | ıγ)                                                          |
| + Algorithm param                                                                                                    | ters                                                                                                    |                                                              |
| rzkładow                                                                                                    | y wynik                                                                                                    |                                                              |
| 12MIGGOW                                                                                                    | y vy J LLLAX<br>Description                                                                                                   | Max Total Query E<br>score score cover value Ident Accession |
| ras protein Rab 11A [Hymenol                                                                                               | pis microstoma)                                                                                                    | 293 356 94% 2e-97 77% CD530942.1                             |
| rab [Echinococcus multilocula                                                                                              |                                                                                                    | 276 340 94% 4e-91 73% CDS36404.1                             |
| Ras-related protein Rab-11A                                                                                                | chinococcus granulosus;                                                                                                    | 215 338 94% 28-90 72% XP_024345832.1                         |

Dodaj do sprawozdania nazwy organizmów, które mają 5 najbardziej podobnych sekwencji do badanej, procent podobieństwa oraz istotność wyniku (E-value).

258 258 81% 2e-83 64% KHJ48718.1

 256
 256
 80%
 2e-83
 65%
 CDW58610.1

 253
 253
 78%
 2e-82
 66%
 CEG73387.1

253 253 76% 1e-81 67% <u>XP\_003388803.1</u> 252 300 99% 3e-81 62% <u>CDS30941.1</u>

Odpowiedz w sprawozdaniu na następujące pytania:

- Co oznacza oraz jak interpretować wartość E-value?
- Zinterpretuj liste uzyskanych organizmów (w ćwiczeniu pracujemy na genomie tasiemca szczurzego *Hymenolepis diminuta*).

## 3 Zadanie implementacyjne

Ras family protein [Trichuris suis]

ras protein Rab 118 [Trichuris trichiura]

ras protein Rab 11A [Hymenolepis mic

Putative Small GTPase [Rhizopus microsporus]
 PREDICTED: ras-related protein Rab-118-like [A

Proszę zapoznać się z tematyką konwersji sekwencji aminokwasów na mRNA. Proszę zaimplementować prosty skrypt umożliwiający odczytać zawartość pliku w formacie FASTA z sekwencjami aminokwasów. Następnie aplikacja konwertuje sekwencje aminokwasów na sekwencje RNA i zapisuje ją oddzielnego pliku w formacie FASTA. Proszę wykorzystać biblioteki dedykowane do przetwarzania danych genomowych, np.:

- SeqAn;
- Biopython;
- BioJava.

Uwaga: Jeden aminokwas może być kodowany przez więcej niż jedną trójkę nukleotydów - w takim wypadku należy na wyjściu podać dowolną trójkę kodującą ten aminokwas.